## Asta Infocenter

Anleitungen

# Registrierung und Aktivierung für das Asta-Infocenter

#### Registrierung

Sie haben von uns einen Brief zur Aktivierung ihres Accounts für das Asta-Infocenter erhalten. In diesem Brief finden Sie ihre Identnummer und einen Aktivierungscode. Über <a href="https://openid.gfi.ihk.de/OpenIDService/registration?hasRegcode=0&showBackButton=0">https://openid.gfi.ihk.de/OpenIDService/registration?hasRegcode=0&showBackButton=0</a> gelangen Sie zur Registrierungsseite.

| інк        |                                      |  |
|------------|--------------------------------------|--|
| Registrier | r <b>ung</b><br>Sie Ihre Daten an    |  |
|            | Anrede* O Frau O Herr                |  |
|            | Titel                                |  |
|            | Vorname*                             |  |
|            | Name*                                |  |
|            | @ E-Mail*                            |  |
|            | @ E-Mail (wiederholen)*              |  |
|            | Passwort 3                           |  |
|            | Passwort (wiederholen)               |  |
|            | Meine IHK ist*                       |  |
|            | Geben Sie den angezeigten Code ein.* |  |
|            | HR 8GV                               |  |
|            | Registrieren                         |  |
|            | IHK Arnsberg                         |  |

Hellweg-Sauerland

Hier geben Sie bitte Ihre persönlichen Daten wie Anrede, Vorname, Nachname und E-Mail-Adresse ein und vergeben ein Passwort, welches Sie später für die Anmeldung im Asta-Infocenter benötigen.

Im Anschluss geben Sie im Feld "Meine IHK ist" IHK Arnsberg ein bzw. wählen die IHK Arnsberg aus. Geben Sie zum Abschließen der Registrierung den Code aus dem Bild ein und klicken Sie auf "Registrieren".

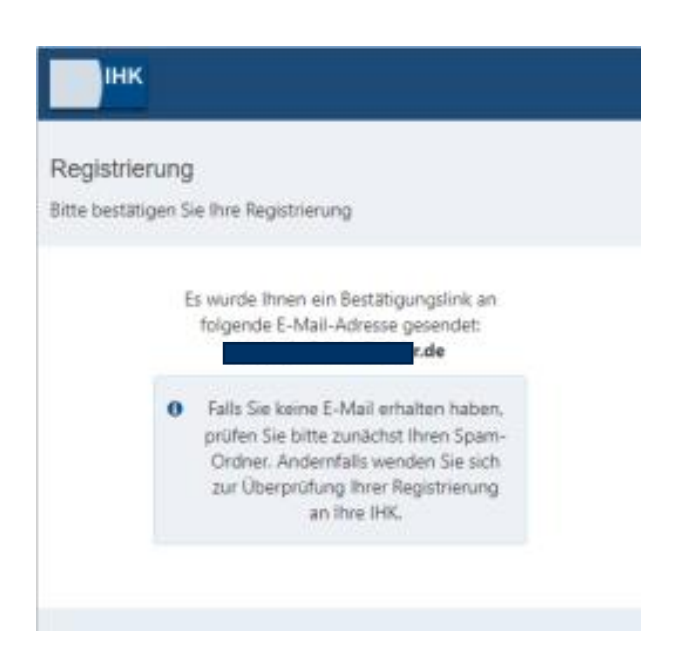

Es folgt eine Bestätigungsmeldung mit der Information, dass ein Bestätigungslink an Ihre E-Mail-Adresse versandt wurde. Sollten Sie die E-Mail nicht in Ihrem Posteingang erhalten haben, prüfen Sie bitte auch Ihren Spam-Ordner.

| Інк                                                                                        |  |
|--------------------------------------------------------------------------------------------|--|
| Bestätigung<br>Erfolgreich abgeschlossen                                                   |  |
| Ihre Registrierung ist abgeschlossen. Sie<br>können sich an der Fachanwendung<br>anmelden. |  |

Nachdem Sie den Bestätigungslink aus der E-Mail angeklickt haben, erhalten Sie eine Meldung, dass die Registrierung abgeschlossen wurde.

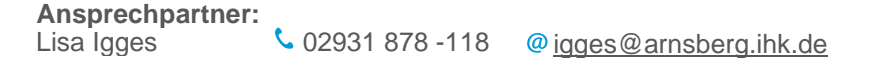

#### Aktivierung

| IHK                                                                                             | Deutsch |
|-------------------------------------------------------------------------------------------------|---------|
|                                                                                                 |         |
| ASTA.UI-Client                                                                                  |         |
| Falls Sie sich seit August 2022 erstmalig wieder anmelden, beachten Sie folgende Informationen. |         |
| E-Mail                                                                                          |         |
|                                                                                                 |         |
| Passwort                                                                                        |         |
|                                                                                                 |         |
|                                                                                                 |         |
|                                                                                                 |         |
| Anmelden                                                                                        |         |

Melden Sie sich nun unter <u>https://unternehmen.gfi.ihk.de/</u> mit den Daten an, die Sie sich im Registrierungsverfahren vergeben haben.

| BK*         HK Arnsberg         Identinumer *         123456         Attvierungscode *         e1173325-4ee3-435b-9a96-08578120b46d         Image: State of the state of the state of                                                                                                    | AstaAdmin akt                          | ivieren<br>Ivierungscode eingeben, um die Aktivierung hier zu starten.                                               |
|----------------------------------------------------------------------------------------------------|----------------------------------------|----------------------------------------------------------------------------------------------------|
| IntrAmsorg         Identinummer*         123456         Addvierungscode *         e4173325-4ee3-435b-9a96-08578120b48d         Image: State of the state of the state of                                                                                                    | IHK *                                  |                                                                                                    |
| Identifuumer* 123456 Attiverungscold * e4173325-4ee3-435b-9a96-08578120b46d e Ja, ich bin damit einverstanden, dass das Infocenter meine Daten gemäß der Datenschutzerklarung verarbeiten darf * 3 c A vMP accord                                                                                                    | IHK Amsberg                            |                                                                                                    |
| 123456 Addwarungucoda * e4173325-4e83-435b-9a96-08578120b46d  Ja, ich bin damit einverstanden, dass das Infocenter meine Daten gemäß der Datenschutzerklarung verarbeiten darf *  J c A vMP  C AckvMP C AckvMP C AckvMP                                                                                                    | Identnummer *                          |                                                                                                    |
| Attvieningscola *<br>e4173325-4ee3-435b-9a96-08578120b46d<br>Ja, ich bin damit einverstanden, dass das Infocenter meine Daten gemäß der Datenschutzerklärung verarbeiten darf *<br><u>3 c A v MP</u><br><u>ScAvMP</u>                                                                                                    | 123456                                 |                                                                                                    |
| e4173325-4ee3-435b-9a96-08578120b46d<br>Ja, ich bin damit einverstanden, dass das Infocenter meine Daten gemäß der Datenschutzerklarung verarbeiten darf *<br><u>3 c A v MP</u><br>ScAvMP                                                                                                    | Aktivierungscode *                     |                                                                                                    |
| Source A VMP Control Control | e4173325-4ee3-435b-9                   | /a96-08578120b46d                                                                                                    |
|                                                                                                    | ✓ Ja, ich bin damit ein<br>3 c A v M P | nverstanden, dass das Infocenter meine Daten gemäß der Datenschutzerklärung verarbeiten darf *<br>Lösung *<br>3cAvMP |
|                                                                                                    |                                        |                                                                                                    |

Nach dem ersten Login werden Sie aufgefordert Ihren Account (AstaAdmin) zu aktivieren. Geben Sie "IHK Arnsberg" im Feld "IHK" ein. Anschließend geben Sie bitte aus dem Brief, den Sie von uns erhalten haben, Ihre Identnummer und Ihren Aktivierungscode ein. Bitte klicken Sie abschließend auf den Button "Asta-Admin aktivieren".

Asta-Admin aktivieren

| Erfolgreiche Aktivierung                                                |
|-------------------------------------------------------------------------|
| Hallo Karla Kanmer ,                                                    |
| die Aktivierung Ihres Kontos läuft noch - bitte haben Sie ehves Geduld. |

Es folgt die Bestätigung "Erfolgreiche Aktivierung". Ihr Profil ist nun angelegt und aktiviert

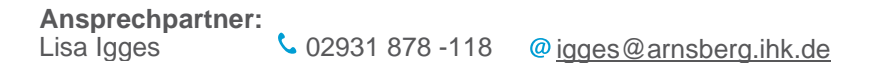

## Berechtigungen vergeben und verwalten

Die Berechtigungsvergabe finden Sie sich nach Klick auf die Kachel "Einstellungen". Es ist von der Firmenstruktur und Ihrer Rolle innerhalb der Firma abhängig, welche Berechtigungen Sie vergeben dürfen:

- 1. Ein **Administrator** darf für alle Firmen alle Rollen vergeben, die in der Firmenstruktur unter "Meine Berechtigungen" für die eigene Rolle "Administrator" angegeben sind.
- 2. Ein **Verwalter** darf für alle Firmen "Ausbilder"-Rollen vergeben, die in der Firmenstruktur unter "Meine Berechtigungen" für die eigene Rolle "Verwalter" angegeben sind.
- 3. Ein Ausbilder darf keine Berechtigungen vergeben. (Der Einstellungsdialog wird auch nicht angezeigt)
- 4. Ein **Antragsteller Vertragsmanagement** darf für alle Firmen, die in der Firmenstruktur unter "Meine Berechtigungen" für die eigene Rolle "Antragsteller Vertragsmanagement" angegeben sind, Aus- und Umschulungsverträge erstellen.

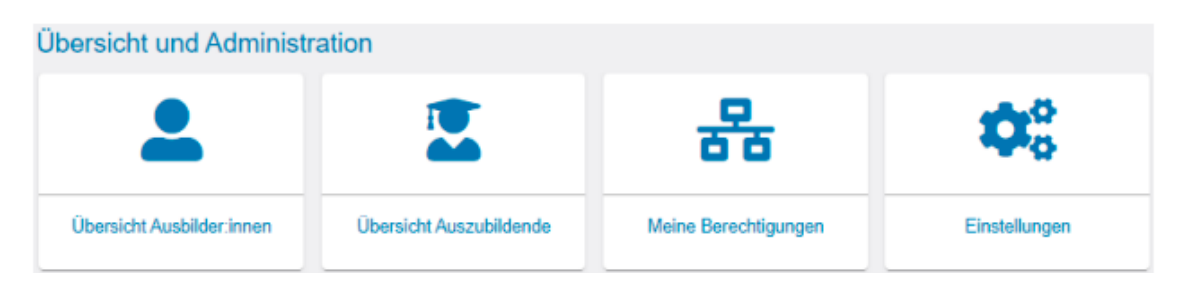

Im nächsten Fenster klicken Sie auf den Reiter "Berechtigungen verwalten". Dort befinden sich weitere Kacheln, über die neue Rollen hinzugefügt werden können. Darunter sehen Sie eine Auflistung aller bisher eingerichteten Accounts. Hier können Sie auch bestehende Berechtigungen wieder entziehen

| Einstellung<br>E<br>Service akti                                               | gen<br>ivieren Berech                                                                                        | Les atigungen verwalten                                                              |                                                                   |                                                                                                    |                                                                                                    |                                                                                                    |                                                                                                    |
|--------------------------------------------------------------------------------|----------------------------------------------------------------------------------------------------|--------------------------------------------------------------------------------------|-------------------------------------------------------------------|----------------------------------------------------------------------------------------------------|----------------------------------------------------------------------------------------------------|----------------------------------------------------------------------------------------------------|----------------------------------------------------------------------------------------------------|
|                                                                                |                                                                                                    |                                                                                      |                                                                   | Einterlagten Ausbilder                                                                                  | Vortragemengegege                                                                                                    | Weiteren Athierungssode                                                                                                    |                                                                                                    |
| Administra                                                                     | itor hinzufügen                                                                                              | Verwalter hinzufü                                                                    | igen                                                              | freischalten                                                                                            | Antragsteller hinzufügen                                                                                                    | eingeben                                                                                                    |                                                                                                    |
| Berechti<br>Hier sehen Si<br>Administratore<br>Prüfung anme<br>Freitext-Filter | igungen verwalt<br>e alle eingerichteten Accou<br>en haben uneingeschränkte<br>Ideen. Verwalter dürfen in di | ON<br>nts. Sie können weitere i<br>e Rechte. Sie können we<br>er Online-Prüfungsanme | Personen (Account:<br>itere Personen bere<br>Idung alle Auszublic | s) berechtigen und bestehende Br<br>schligen sowie Berechtigungen ve<br>Jenden zur Prüfung anmelden. Au | rrechtigungen bearbeiten oder löschen.<br>rgeben und löschen. Sie dürfen Sarvice<br>bbilder dürfen in der Online-Prüfungsam | Die Berechtigungen zu Ihrem eigenen Accc<br>aktivieren und deaktivieren sowie in der<br>neldung nur eigene Auszublidende zur Prü | unt werden unter <u>Meine Berschligungen</u> angezeigt.<br>Jallise-Prüfungsanmeldung alle Auszubildenden zur<br>Tung anmelden |
| 0/6                                                                            | E-Mail                                                                                                    | Nachname                                                                             | Vorname Berechtig                                                 | ung Firma                                                                                               | Anschrift Bi                                                                                                    | aruf                                                                                                    | Тур                                                                                                    |
|                                                                                | asta@arnsberg.ihk.de                                                                                         | TESTIHK Arnsberg                                                                     | Test Administ                                                     | trator IHK-Testfirma für Beruf AS                                                                       | STA Königstr. 18, 59821 Arnsberg -                                                                                          |                                                                                                    | Institutio                                                                                                    |
|                                                                                |                                                                                                    |                                                                                      |                                                                   |                                                                                                    |                                                                                                    |                                                                                                    |                                                                                                    |

#### Ansprechpartner:

#### Administrator hinzufügen

Nach Ihrem Klick auf die Kachel "Administrator hinzufügen" erscheint folgendes Fenster:

| Neue Berechtigung                                                                                                    |                                                                                                    |
|----------------------------------------------------------------------------------------------------|----------------------------------------------------------------------------------------------------|
| a Administrator                                                                                                    |                                                                                                    |
| Um eine neue Person ab Administrator zu berechtigen, wählen Sie zunächsi das Unternehmen aus, für das diese Berechtigung getter<br>Sollte noch kein Account existieren, espärzen Sie noch Von- und Nachsamen der Person. Über die Schattlische "Berechtigung vergeb | s soll. Im Feid E-Mail geben Sie die E-Mail-Adresse der Person ein und klicken anschließend auf den Bullon "Account überprüfen".<br>en f wird an die E-Mail-Adresse eine Tachricht gesendet. |
| Für welches Unternehmen möchten Sie die Berechtigung vergeben?                                                                                                    |                                                                                                    |
| Für welche E-Mail-Adresse wollen Sie die Berechtigung vergeben?<br>E-Inst                                                                                                    | Accent überprüfen                                                                                                    |
|                                                                                                    | Berechtigung vergeben                                                                                                    |

Um eine neue Person als Administrator zu berechtigen, wählen Sie zunächst das Unternehmen aus, für das diese Berechtigung gelten soll. Es werden die Unternehmen in einer Auswahlliste angeboten, zu denen Sie selbst zugeordnet sind. (Eine Übersicht der Ihnen zugeordneten Unternehmen finden Sie über die Kachel "Meine Berechtigungen".) Im Feld E-Mail geben Sie die E-Mail-Adresse der Person ein und klicken anschließend auf den Button "Account überprüfen". Im Hintergrund wird überprüft, ob für diese E-Mail-Adresse bereits ein Account für eine andere Anwendung existiert. Oben rechts sehen Sie kurz eine der beiden Meldungen:

Account ist vorhanden. Berechtigung kann vergeben werden.

Account ist nicht vorhanden. Ein neuer Account muss angelegt werden.

Sollte noch kein Account existieren, ergänzen Sie noch Vor- und Nachnamen der Person. Anschließend klicken Sie unten rechts auf die Schaltfläche "Berechtigung vergeben". Es wird an die angegebene E-Mail-Adresse eine Nachricht gesendet. Oben rechts sehen Sie kurz folgende Bestätigungsmeldung.

Die Rollen wurden erfolgreich angelegt.

Anschließend wird die Seite neu geladen und Sie landen auf der Startseite "Einstellungen". Wollen Sie noch weitere Berechtigungen vergeben, klicken Sie wieder "Berechtigungen verwalten" und wählen die entsprechende Rolle.

#### Verwalter hinzufügen

Nach Ihrem Klick auf die Kachel "Verwalter hinzufügen" erscheint folgendes Fenster

| Neue Berechtigung                                                                                                    |                                                                                                    |
|----------------------------------------------------------------------------------------------------|----------------------------------------------------------------------------------------------------|
| & Verwalter                                                                                                    |                                                                                                    |
| Um eine neue Person als Administrator zu berechtigen, wählen Sie zunächst das Unternehmen aus. Nir das diese Berechtigung gelten<br>Suite nach kein Account existieren, ergänzen Sie nach Vor- und Hachmamen der Person. Über die Schattfäche "Berechtigung vergebe | soll. Im Peid E-Mail-geben Sie die E-Mail-Adresse der Person ein und Nicken anschließend auf den Buffon "Account überprüfen".<br>n" wird an die E-Mail-Adresse eine Nachricht gesendet. |
| Für welches Unternehmen möchten Sie die Berechtigung vergeben?                                                                                                    |                                                                                                    |
| Für welche E-Mali-Adresse wollen Sie die Berechtigung vergeben?                                                                                                    | Account liberprüfen                                                                                                    |
|                                                                                                    | Berechtigung vergeben                                                                                                    |

Um eine neue Person als Verwalter zu berechtigen, wählen Sie zunächst das Unternehmen aus, für das diese Berechtigung gelten soll. Es werden die Unternehmen in einer Auswahlliste angeboten, zu denen Sie selbst zugeordnet sind. (Eine Übersicht der Ihnen zugeordneten Unternehmen finden Sie über die Kachel "Meine Berechtigungen".) Im Feld E-Mail geben Sie die E-Mail-Adresse der Person ein und klicken anschließend auf den Button "Account überprüfen". Im Hintergrund wird überprüft, ob für diese E-Mail-Adresse bereits ein Account für eine andere Anwendung existiert. Oben rechts sehen Sie kurz eine der beiden Meldungen:

Account ist vorhanden. Berechtigung kann vergeben werden.

Account ist nicht vorhanden. Ein neuer Account muss angelegt werden.

Sollte noch kein Account existieren, ergänzen Sie noch Vor- und Nachnamen der Person. Anschließend klicken Sie unten rechts auf die Schaltfläche "Berechtigung vergeben". Es wird an die angegebene E-Mail-Adresse eine Nachricht gesendet. Oben rechts sehen Sie kurz folgende Bestätigungsmeldung.

Die Rollen wurden erfolgreich angelegt.

Anschließend wird die Seite neu geladen und Sie landen auf der Startseite "Einstellungen". Wollen Sie noch weitere Berechtigungen vergeben, klicken Sie wieder "Berechtigungen verwalten" und wählen die entsprechende Rolle.

Neue Berechtigung

#### Ausbilder hinzufügen

Nach Ihrem Klick auf die Kachel "Ausbilder hinzufügen" erscheint folgendes Fenster:

| S Ausbilder                                                                                                    |                                                                                                    |
|----------------------------------------------------------------------------------------------------|----------------------------------------------------------------------------------------------------|
| Um einen Ausbilder für die Online-Prüfungsammeldung zu berechtigen, wählen Sie zunächst das Unternehmen aus, für das die Bere<br>zugeordneten Berufe angezeigt. Für diese Berufe kann dieser Ausbilder die Online-Prüfungsammeldung vomehmen.                      | chägung erleit werden soll. Als nächstes wählen Sie einen Ausbilder aus. In der Auswahliste der Berufe werden alle ihm                                                                                                    |
| Wenn der ausgewählte Ausbilder für einen der ihm zugeardneten Beruf nicht die Prüfungsammeldung vornehmen soll, können Sie in<br>Prüfungsammeldung diesen Berufes berechtigt werden. Palls für gewünschler Ausbilder nicht in der Auswahl verfügbar int oder verse | ider Ausvahliste der Berufe den entsprechenden Deruf abvählen. WICHTIG: Eine andere Person muss dann für die Online-<br>nliche Angeben fehlen, kontektieren Sie bille ihre BYK. Nutzen Sie dafür gegebenenfalls den <u>HIK-Finder</u> . |
| Klicken Sie ins Feld E-Mail, wählen Sie eine E-Mail-Adresse aus oder geben eine neue E-Mail-Adresse ein und klicken anschließene<br>gesandet.                                                                                                    | f auf den Buffen "Account überprüfen". Über die Schaftfläche "Berechtigung vergeben" wird an die E-Mail-Adresse eine Nachricht                                                                                                    |
| Für welches Unternehmen möchten Sie die Berechtigung vergeben?                                                                                                    |                                                                                                    |
| Welcher Ausbilder mit welchen Berufen soll berechtigt werden?<br>Ausbiler*<br>Wählen Sie zunächst eine Asta                                                                                                    | Swrd *<br>Warken Sie zunächst einen Ausbilder                                                                                                    |
| Für weiche E-Mail-Adresse wollen Sie die Berechtigung vergeben?<br>E-tasi -<br>Würten Sie zunächst einen Ausbilder oder toppen Sie eine E-Mailadresse ein                                                                                                    | Account überprüfen                                                                                                    |
|                                                                                                    | Exercitigung vergeben                                                                                                    |

Um einen Ausbilder zu berechtigen, wählen Sie zunächst das Unternehmen aus, für das diese Berechtigung gelten soll. Es werden die Unternehmen in einer Auswahlliste angeboten, zu denen Sie selbst zugeordnet sind. Als nächstes wählen Sie einen Ausbilder aus. In der Auswahlliste der Berufe werden alle der Person zugeordneten Berufe angezeigt. Für diese Berufe kann dieser Ausbilder die Online-Prüfungsanmeldung vornehmen. Wenn der ausgewählte Ausbilder für einen der zugeordneten Berufe nicht die Prüfungsanmeldung vornehmen soll, können Sie in der Auswahlliste der Berufe den entsprechenden Beruf abwählen.

**WICHTIG:** Eine andere Person muss dann für die Online-Prüfungsanmeldung dieses Berufes berechtigt werden. Falls die gewünschte Person nicht in der Auswahl verfügbar ist oder wesentliche Angaben fehlen, wenden Sie sich bitte zunächst an Ihre IHK Arnsberg. Im Feld E-Mail geben Sie die E-Mail-Adresse der Person ein und klicken anschließend auf den Button "Account überprüfen". Im Hintergrund wird überprüft, ob für diese E-Mail-Adresse bereits ein Account für eine andere Anwendung existiert. Oben rechts sehen Sie kurz eine der beiden Meldungen:

Account ist vorhanden. Berechtigung kann vergeben werden.

Account ist nicht vorhanden. Ein neuer Account muss angelegt werden.

Sollte noch kein Account existieren, ergänzen Sie noch Vor- und Nachnamen der Person. Anschließend klicken Sie unten rechts auf die Schaltfläche "Berechtigung vergeben". Es wird an die angegebene E-Mail-Adresse eine Nachricht gesendet. Oben rechts sehen Sie kurz folgende Bestätigungsmeldung.

Die Rollen wurden erfolgreich angelegt.

Anschließend wird die Seite neu geladen und Sie landen auf der Startseite "Einstellungen". Wollen Sie noch weitere Berechtigungen vergeben, klicken Sie wieder "Berechtigungen verwalten" und wählen die entsprechende Rolle.

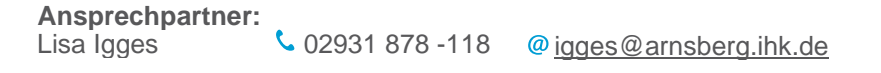

#### Antragsteller Vertragsmanagement hinzufügen

Nach Ihrem Klick auf die Kachel "Vertragsmanagement Antragsteller hinzufügen" erscheint folgendes Fenster:

| Neue Berechtigung                                                                                                    |                                                                                                    |
|----------------------------------------------------------------------------------------------------|----------------------------------------------------------------------------------------------------|
| S Antragsteller Webfachverfahren Verzeichnisführung                                                                                                    |                                                                                                    |
| Um eine neue Person für das digitale Verfragsmanagement zu berechtigen, wählen Sie zunächst das Unternehmen aus, für das die<br>"Account überprüfen". Sollte noch kein Account existieren, engänzen Sie noch Vor- und Nachnamen der Person. Über die Schäftlac<br>Für welches Unternehmen möchten Sie die Berechtigung vergeben?<br>Asia * | se Berechtigung gelten soll. Im Feld E-Mail geben Sie die E-Mail-Adresse der Person ein und klicken anschließend auf den Button<br>he "Berechtigung vergeben" wird an die E-Mail-Adresse eine Nachricht gesendet. |
| Für welche E-Mail-Adresse wollen Sie die Berechtigung vergeben?                                                                                                    | Account überprüfen                                                                                                    |

Um eine neue Person als Antragsteller Vertragsmanagement zu berechtigen, wählen Sie zunächst das Unternehmen aus, für das diese Berechtigung gelten soll. Es werden die Unternehmen in einer Auswahlliste angeboten, zu denen Sie selbst zugeordnet sind. (Eine Übersicht der Ihnen zugeordneten Unternehmen finden Sie über die Kachel "Meine Berechtigungen".) Im Feld E-Mail geben Sie die E-Mail-Adresse der Person ein und klicken anschließend auf den Button "Account überprüfen". Im Hintergrund wird überprüft, ob für diese E-Mail-Adresse bereits ein Account für eine andere Anwendung existiert. Oben rechts sehen Sie kurz eine der beiden Meldungen:

Account ist vorhanden. Berechtigung kann vergeben werden.

① Account ist nicht vorhanden. Ein neuer Account muss angelegt werden.

Sollte noch kein Account existieren, ergänzen Sie noch Vor- und Nachnamen der Person. Anschließend klicken Sie unten rechts auf die Schaltfläche "Berechtigung vergeben". Es wird an die angegebene E-Mail-Adresse eine Nachricht gesendet. Oben rechts sehen Sie kurz folgende Bestätigungsmeldung.

| Die Rollen wurden erfolgreich angelegt. |
|-----------------------------------------|
|-----------------------------------------|

Anschließend wird die Seite neu geladen und Sie landen auf der Startseite "Einstellungen".

Nun können Sie über die weiteren Services den digitalen Ausbildungsvertrag nutzen.

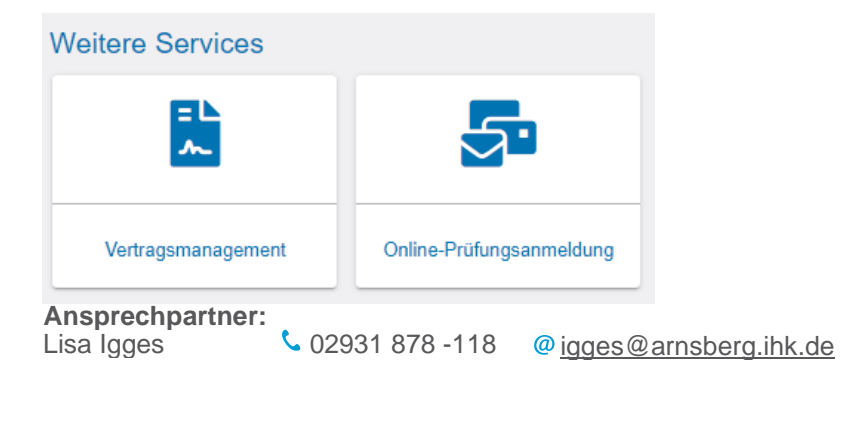

#### Berechtigung entziehen

Auf der Übersichtsseite "Berechtigungen verwalten" können Sie selektiv einzelne Berechtigungen wieder entziehen. Sie finden alle vergebenen Berechtigungen in einer tabellarischen Übersicht. Pro E-Mail-Adresse können mehrere Berechtigungen aufgeführt sein. Das trifft zum Beispiel auf die Rolle "Ausbilder" zu. Die Berechtigungen sind dort immer auf den Ausbildungsberuf bezogen.

| Annuestation       Annuestation       Annuestation <th< th=""><th>Enviro       Enviro         Enviro       Enviro</th><th>nstellu</th><th>ngen</th><th></th><th></th><th></th><th></th><th></th><th></th><th></th><th></th><th></th><th></th></th<>                                                                                                    | Enviro       Enviro         Enviro       Enviro                                                                                                    | nstellu         | ngen                           |                                                     |             |                    |                                                    |                                                                |                |                                        |                                                                          |                                                    |             |
|----------------------------------------------------------------------------------------------------|----------------------------------------------------------------------------------------------------|-----------------|--------------------------------|-----------------------------------------------------|-------------|--------------------|----------------------------------------------------|----------------------------------------------------------------|----------------|----------------------------------------|--------------------------------------------------------------------------|----------------------------------------------------|-------------|
| Image: Second Second                                                                                                    | Image: Section of the section of the sectin of the section of the section of the section of the                                                             | Service a       | ktivieren Berechti             | gungen verwalten                                    |             |                    |                                                    |                                                                |                |                                        |                                                                          |                                                    |             |
| Image: Section of the section of the sectin of the section of the                                                                                                    | Image: Section of the section of the sectin of the section of the section of the section of the                                                             |                 |                                |                                                     |             |                    |                                                    |                                                                |                |                                        |                                                                          |                                                    |             |
| Administrator       Nerwalter       Hindleflegten Ausbilder<br>freischatten       Vertragsmanagement<br>Artragsteller hinzuflugen       Welleren Aktivierungscode<br>eingaben         Berechtigungen verwalten       Exemander in der Online-Prüfungsammeldung alle Auszubildenden zur Prüfung anmelden. Ausbilder dürfen in der Online-Prüfungsammeldung alle Auszubildenden zur Prüfung anmelden. Ausbilder dürfen in der Online-Prüfungsammeldung nur eigene Auszubildende zur Prüfung anmelden. Ausbilder dürfen in der Online-Prüfungsammeldung alle Auszubildenden zur Prüfung anmelden. Ausbilder dürfen in der Online-Prüfungsammeldung nur eigene Auszubildende zur Prüfung anmelden. Zur Brüfung anmelden. Ausbilder dürfen in der Online-Prüfungsammeldung nur eigene Auszubildende zur Prüfung anmelden.         2/6       E.Mal       Nachname       Vorame       Berschtigungen       Fina       Anschrit       Beruf         2/6       E.Mal       Nachname       Vorame       Beruf       Konigstr. 18. 59821 Amsberg       -         2/6       E.Mal       Nachname       Vorame       Beruf ASTA       Konigstr. 18. 59821 Amsberg       -         2/6       E.Mal       Igges Qamsberg ihk. de       Igges Qamsberg ihk. de       Igges Qamsberg ihk. de       Igges Qamsberg ihk. de       Igges Qamsberg ihk. de       Igges Qamsberg ihk. de       Igges Qamsberg ihk. de       Igges Qamsberg ihk. de       Igges Qamsberg ihk. de       Igges Qamsberg ihk. de       Igges Qamsberg ihk. de       Igges Qamsberg ihk. de       Igges Qamsberg ihk. de       Igges Qamsberg ihk.                                                                                                    | Administrator hinzufügen       Verwalter hinzufügen       Hinterliegten Ausbilder freischaften       Vertragsmanagement Artragsteller hinzufügen       Welteren Aktivierungscode eingeben         Berechtigungen verwalter       Interliegten Ausbilder freischaften       Verwalter hinzufügen       Welteren Aktivierungscode eingeben         Berechtigungen verwalter       Interliegten Ausbilder freischaften       Verwalter hinzufügen       Welteren Aktivierungscode eingeben         Berechtigungen verwalter       Interliegten Accounts Sie können weltere Persone berechtigungen vergeben und löschen. Sie dürfen Service aktivieren und deathvieren sowie in der Online-Prüfungsammelden zur Prüfung anmelden. Ausbilder dürfen in der Online-Prüfungsammeldung nur eigene Auszubildende zur Prüfung anmelden. Zurspätieller Prüfungsammeldung nur eigene Auszubildende zur Prüfung anmelden. Zurspätieller Prüfungsammeldung nur eigene Auszubildende zur Prüfung anmelden. Zurspätieller Prüfungsammeldung nur eigene Auszubildende zur Prüfung anmelden. Zurspätieller Prüfungsammeldung nur eigene Auszubildende zur Prüfung anmelden. Zurspätieller Prüfungsammeldung nur eigene Auszubildende zur Prüfung anmelden. Zurspätieller Prüfungsammeldung nur eigene Auszubildende zur Prüfung anmelden. Zurspätieller Prüfungsammeldung nur eigene Auszubildende zur Prüfung anmelden. Zurspätieller Prüfungsammeldung nur eigene Auszubildende zur Prüfung anmelden. Zurspätieller Prüfungsammeldung nur eigene Auszubildende zur Prüfung anmelden. Zurspätieller Prüfungsammeldung nur eigene Auszubildende zur Prüfung anmelden. Zurspätieller Prüfungsammeldung nur eigene Auszubildende zur Prüfung anmelden. Zurspätieller Prüfungsammeldung nur eigene Auszubildende zur Prüfungsammeldung nur eigene Auszubildende zur Prüfung anmelden. Zurspätieller Prüfungsammeldung nur eigene Au                                                                                                    |                 | *                              |                                                     |             |                    |                                                    | -                                                              |                |                                        |                                                                          |                                                    |             |
| Benechtigungen verwalten         Hier sehen Sie alle eingerichteten Accounts. Sie können weltere Personen (Accounts) berechtigungen und bestehende Berechtigungen vergehen und löschen. Die Berechtigungen zu Ihrem eigenen Account werden unter <u>Meine Berechtigungen sowie Berechtigungen vergehen und löschen. Sie dürfen Senices Atthiveren und destlivieren sowie in der Online-Prüfungsanmeldung alle Auszubildende zur Prüfung anmelden         Administratoren haben uneingeschränkte Rechte. Sie können weltere Personen berechtigungen vergehen und löschen. Sie dürfen Senices Atthiveren und destlivieren sowie in der Online-Prüfungsanmeldung alle Auszubildende zur Prüfung anmelden         Prewart-Filter         2/6       EMail       Nachname       Voname       Berechtigungen       Filma       Anschrift       Beruf         2/6       EMail       Nachname       Voname       Berechtigungen Versten für Entrik Kansberg       Filma       Anschrift       Beruf         2/6       EMail       TESTHK Kansberg       Test       Administrator       IHK-Testfirma für Beruf ASTA       Königstr. 18. 59821 Amsberg       -         2/6       Igges@amsberg.ihk.de       Igges       Igges       Lisa       Ausbilder       IHK-Testfirma für Beruf ASTA       Königstr. 18. 59821 Amsberg       Kaufmann / Kauffrau im Einzelhandel Lebensmittel (Gültig von: 01.08.2017   Gültig bis:-)       Image: Segeamsberg.ihk.de       Igges       Lisa       Ausbilder       HHK-Testfirma für Beruf ASTA       Königstr. 18. 59821 Amsberg       In</u>                                                                                                    | Berechtigungen verwalten         Berechtigungen verwalten         Berechtigungen verwalten         Seiner verben Sie alle eingerichteten Accounts. Sie können weitere Personen (Accounts) berechtigungen vergeben und löschen. Die Berechtigungen zu Ihrem eigenen Account werden unter <u>Meine Berechtigungen</u> angezeigt.         dministratoren haben uneingeschränkte Rechte. Sie können weitere Personen berechtigungen vergeben und löschen. Sie dürfen Services aktivieren und deaktivieren sowie in der Online-Prüfungsammeldung alle Auszubildenden zur Prüfung anmelden         verben - Fitter         2/6       E-Mail       Nachname       Vorame       Berechtigungen       Firma       Arschrift       Beruf       Inst         2/7       E-Mail       Nachname       Vorame       Berechtigungen       Firma       Königstr. 18, 59821 Arnsberg       -       Inst         2/8       Edagarnsberg ihk de       Igges       Igges       Lisa       Ausbilder       IHK-Testfirma für Beruf ASTA       Königstr. 18, 59821 Arnsberg       -       Inst         2/8       igges@arnsberg ihk de       Igges       Lisa       Ausbilder       IHK-Testfirma für Beruf ASTA       Königstr. 18, 59821 Arnsberg       Kaufmann / Kauffrau in Einzelhandel Lebensmittel (Gültig von: 01.08.20017 [Gültig bis:-)       Inst         2/9       igges@arnsberg.ihk.de       Igges       Lisa       Ausbilder       IHK-Testfirma für Beruf ASTA       Kö                                                                                                    | Adminis         | rator hinzufügen               | Verwalter hinzufüg                                  | gen         | Hinterle           | egten Ausbilder<br>eischalten                      | Vertragsmanagem<br>Antragsteller hinzufü                       | ent<br>igen    | Weiteren Aktivierungscode<br>eingeben  | -                                                                        |                                                    |             |
| Hier sehen Sie alle eingerichteten Accounts. Sie können weitere Personen (Accounts) berechtigungen vergeben und löschen. Sie düffen Services aktivieren und deaktivieren sowie in der Online-Prüfungsanmeldung alle Auszubildenden zur Prüfung anmelden. Sie düffen Services aktivieren und deaktivieren sowie in der Online-Prüfungsanmeldung alle Auszubildenden zur Prüfung anmelden.         2/6       E-Mail       Nachnams       Vorrame       Berechtigung in Hrk-Testfirma für Beruf ASTA       Königstr. 18, 59821 Amsberg       -         2/8       E-Mail       TESTIHK Amsberg       Test       Administrator       HrK-Testfirma für Beruf ASTA       Königstr. 18, 59821 Amsberg       -         2/8       Igges@amsberg.ihk.de       Igges       Lisa       Ausbilder       HrK-Testfirma für Beruf ASTA       Königstr. 18, 59821 Amsberg       -         2/9       Igges@amsberg.ihk.de       Igges       Lisa       Ausbilder       HrK-Testfirma für Beruf ASTA       Königstr. 18, 59821 Amsberg       -         2/9       Igges@amsberg.ihk.de       Igges       Lisa       Ausbilder       HrK-Testfirma für Beruf ASTA       Königstr. 18, 59821 Amsberg       Kaufmann / Kauffrau im Einzelhandel Lebensmittel (Gültig von: 01.08.2017   Gültig bis:-)         2       Igges@amsberg.ihk.de       Igges       Lisa       Ausbilder       HrK-Testfirma für Beruf ASTA       Königstr. 18, 59821 Amsberg       Industriekaufmanntindustriekauffrau (Gültig von: 01.08.2017   Gültig bis:-) <t< td=""><td>ler sehen Sie alle eingerichteten Accounts. Sie können weitere Personen (Accounts) berechtigungen und bestehende Berechtigungen bearbeiten oder löschen. Die Berechtigungen zu Ihrem eigenen Account werden unter <u>Meine Berechtigungen</u> angezeigt.<br/>dministratoren haben uneingeschränkte Rechte. Sie können weitere Personen berechtigungen vergeben und löschen. Sie dürfen Services aktivieren und deaktivieren sowie in der Online-Prüfungsammeldung alle Auszubildenden zur Prüfung ammelden.<br/>Auszubilder durfen in der Online-Prüfungsammeldung auf eigene Auszubildenden zur Prüfung ammelden.<br/>Type<br/>2/6 E-Mail Nachname Vorame Berechtigungen / Firma Anschrift Beruf ASTA Konigstr. 18, 59821 Amsberg - Omline-Prüfung ammelden<br/>2/6 igges@amsberg.ihk.de igges Lisa Ausbilder IHK-Testfirma für Beruf ASTA Konigstr. 18, 59821 Amsberg Kaufmann / Kauffrau im Einzelhandel Lebensmittel (Gültig von: 01.08.2017   Gültig bis:-) Inst<br/>2/6 igges@amsberg.ihk.de igges Lisa Ausbilder IHK-Testfirma für Beruf ASTA Konigstr. 18, 59821 Amsberg Verkaufer / Verkaufer Lebensmittel (Gültig von: 01.08.2017   Gültig bis:-) Inst<br/>2/6 igges@amsberg.ihk.de igges Lisa Ausbilder IHK-Testfirma für Beruf ASTA Konigstr. 18, 59821 Amsberg Industriekaufmann/Industriekauffrau (Bültig von: 01.08.2017   Gültig bis:-) Inst<br/>2/6 igges@amsberg.ihk.de igges Lisa Ausbilder IHK-Testfirma für Beruf ASTA Konigstr. 18, 59821 Amsberg Industriekaufmann/Industriekauffrau (Gültig von: 01.08.2017   Gültig bis:-) Inst<br/>2/6 igges@amsberg.ihk.de igges Lisa Ausbilder IHK-Testfirma für Beruf ASTA Konigstr. 18, 59821 Amsberg Industriekaufmann/Industriekauffau (Gültig von: 01.08.2017   Gültig bis:-) Inst<br/>2/6 igges@amsberg.ihk.de igges Lisa Ausbilder IHK-Testfirma für Beruf ASTA Konigstr. 18, 59821 Amsberg Industriekaufmann/Industriekauffau (Gültig von: 01.08.2012   Gültig bis:-) Inst<br/>2/7 igges@amsberg.ihk.de igges Lisa Ausbilder IHK-Testfirma für Beruf ASTA Konigstr. 18, 59821 Amsberg Zerspanungsmechaniker.in (Gültig von: 01.08.2018   Gültig bis:-) Inst<br/>2/7 igges@amsberg.ihk.de igges Lisa</td><td>Berech</td><td>itigungen verwalte</td><td>'n</td><td></td><td></td><td></td><td></td><td></td><td></td><td></td><td></td><td></td></t<> | ler sehen Sie alle eingerichteten Accounts. Sie können weitere Personen (Accounts) berechtigungen und bestehende Berechtigungen bearbeiten oder löschen. Die Berechtigungen zu Ihrem eigenen Account werden unter <u>Meine Berechtigungen</u> angezeigt.<br>dministratoren haben uneingeschränkte Rechte. Sie können weitere Personen berechtigungen vergeben und löschen. Sie dürfen Services aktivieren und deaktivieren sowie in der Online-Prüfungsammeldung alle Auszubildenden zur Prüfung ammelden.<br>Auszubilder durfen in der Online-Prüfungsammeldung auf eigene Auszubildenden zur Prüfung ammelden.<br>Type<br>2/6 E-Mail Nachname Vorame Berechtigungen / Firma Anschrift Beruf ASTA Konigstr. 18, 59821 Amsberg - Omline-Prüfung ammelden<br>2/6 igges@amsberg.ihk.de igges Lisa Ausbilder IHK-Testfirma für Beruf ASTA Konigstr. 18, 59821 Amsberg Kaufmann / Kauffrau im Einzelhandel Lebensmittel (Gültig von: 01.08.2017   Gültig bis:-) Inst<br>2/6 igges@amsberg.ihk.de igges Lisa Ausbilder IHK-Testfirma für Beruf ASTA Konigstr. 18, 59821 Amsberg Verkaufer / Verkaufer Lebensmittel (Gültig von: 01.08.2017   Gültig bis:-) Inst<br>2/6 igges@amsberg.ihk.de igges Lisa Ausbilder IHK-Testfirma für Beruf ASTA Konigstr. 18, 59821 Amsberg Industriekaufmann/Industriekauffrau (Bültig von: 01.08.2017   Gültig bis:-) Inst<br>2/6 igges@amsberg.ihk.de igges Lisa Ausbilder IHK-Testfirma für Beruf ASTA Konigstr. 18, 59821 Amsberg Industriekaufmann/Industriekauffrau (Gültig von: 01.08.2017   Gültig bis:-) Inst<br>2/6 igges@amsberg.ihk.de igges Lisa Ausbilder IHK-Testfirma für Beruf ASTA Konigstr. 18, 59821 Amsberg Industriekaufmann/Industriekauffau (Gültig von: 01.08.2017   Gültig bis:-) Inst<br>2/6 igges@amsberg.ihk.de igges Lisa Ausbilder IHK-Testfirma für Beruf ASTA Konigstr. 18, 59821 Amsberg Industriekaufmann/Industriekauffau (Gültig von: 01.08.2012   Gültig bis:-) Inst<br>2/7 igges@amsberg.ihk.de igges Lisa Ausbilder IHK-Testfirma für Beruf ASTA Konigstr. 18, 59821 Amsberg Zerspanungsmechaniker.in (Gültig von: 01.08.2018   Gültig bis:-) Inst<br>2/7 igges@amsberg.ihk.de igges Lisa | Berech          | itigungen verwalte             | 'n                                                  |             |                    |                                                    |                                                                |                |                                        |                                                                          |                                                    |             |
| National Section       Sign Andhen Verside Pressure Pressure Pressure (accounts) beter lange in duc Destenent de maschen ube de exclusion per au meter service structure de lange and exclusion de lange and exclusion de lange and exclusion and exclusion accent in der Online-Prüfungsammeldung alle Auszubildende zur Prüfung anmelden Auszubildende zur Prüfung anmelden Auszubildende zur Prüfung anmelden Auszubildende zur Prüfung anmelden Auszubildende zur Prüfung anmelden Auszubildende zur Prüfung anmelden Auszubildende zur Prüfung anmelden Auszubildende zur Prüfung anmelden Auszubildende zur Prüfung anmelden Auszubildende zur Prüfung anmelden Auszubildende zur Prüfung anmelden Auszubildende zur Prüfung anmelden Auszubildende zur Prüfung anmelden Auszubildende zur Prüfung anmelden Zur Prüfung anmelden Auszubildende zur Prüfung anmelden Zur Prüfung anmelden Zur Prüfu                                                                                                    | einer seiner seiner und neueniser konnen veilene Personen berechtigungen verbenung die beschen Liebe die ungenen verbenung die Auszublidenden zur Prüfung anmelden. Ausbilder dürfen in der Online-Prüfungsanmeldung alle Auszublidenden zur Prüfung anmelden. Ausbilder dürfen in der Online-Prüfungsanmeldung alle Auszublidenden zur Prüfung anmelden. Ausbilder dürfen in der Online-Prüfungsanmeldung alle Auszublidenden zur Prüfung anmelden. Ausbilder dürfen in der Online-Prüfungsanmeldung nur eigene Auszublidende zur Prüfung anmelden.         2/6       E-Mail       Nachname       Vorname       Berschtigungen verbegenung dürfen für Beruf ASTA       Königstr. 18, 59821 Amsberg       -       Inst         2/6       E-Mail       Nachname       Vorname       Berschtigungen Verbefung dürfen für Beruf ASTA       Königstr. 18, 59821 Amsberg       -       Inst         2/16       E-Mail       Nachname       Vorname       Berschtigungen Verbefung dürfen für Beruf ASTA       Königstr. 18, 59821 Amsberg       -       Inst         2/16       E-Mail       Nachname       Vorname       Beruf ASTA       Königstr. 18, 59821 Amsberg       -       Inst         2/17       giges@amsberg ihk.de       Igges       Lisa       Ausbilder       IHK-Testfirma für Beruf ASTA       Königstr. 18, 59821 Amsberg       -       Inst         2/2       igges@amsberg ihk.de       Igges       Lisa       Ausbilder       IHK-Testfirma für Beruf ASTA       Königstr. 18, 59821 Amsberg       Kuefmain /                                                                                                    | liereehen       | Sie alle einserichteten Asseur | la. Sia kännan waitara D                            | internet (A | ecounte) herechti  | con und bestehende Per                             | addinuman handaitan adar l                                     | ieshen Die Br  | crahtinungan nu linam sinanan Ass      | eust werden unter Meine Rerechtigu                                       | incon pressiet                                     |             |
| Verwaler duifen in der Online-Prüfungsanmeldung alle Auszubilden den zur Prüfung anmelden. Ausbilder dürfen in der Online-Prüfungsanmeldung nur eigene Auszubildende zur Prüfung anmelden<br>Freiteus-Filter<br>2/16 E-Mail Nachname Vaname Verüfung in Berschigung Filma Anschrift E-Marken Verüfung anmelden Auszubilden de zur Prüfung anmelden Auszubilden de zur Prüfung anmelden Auszubilden Auszubilden Auszubilden Auszubilden de zur Prüfung anmelden Auszubilden de zur Prüfung anmelden Auszubilden Auszubi                                                                                                    | erwaller durfen in der Online-Prüfungsanmeldung alle Auszublidenden zur Prüfung anmelden. Ausbilder dürfen in der Online-Prüfungsanmeldung nur eigene Auszublidende zur Prüfung anmelden<br>reteus-Filter<br>2/6 E-Mail Nachname Vorname Berschtgung Filma Anschrift Beruf ASTA Königstr. 18, 59821 Amsberg - Martin Beruf ASTA Königstr. 18, 59821 Amsberg - Martin Beruf ASTA Königstr. 18, 59821 Amsberg - Martin Beruf ASTA Königstr. 18, 59821 Amsberg Kaufmann / Kauffmau im Einzelhandel Lebensmittel (Gülfig von: 01.08.2017   Gülfig bis:-) Inst<br>i Igges@amsberg.ihk.de Igges Lisa Ausbilder IHK-Testfirma für Beruf ASTA Königstr. 18, 59821 Amsberg Verkäufer / Verkäuferin Lebensmittel (Gülfig von: 01.08.2017   Gülfig bis:-) Inst<br>i Igges@amsberg.ihk.de Igges Lisa Ausbilder IHK-Testfirma für Beruf ASTA Königstr. 18, 59821 Amsberg Industriekaufmann/Industriekaufmann/In                      | Administrat     | oren haben uneingeschränkte    | ts. Sie konnen weitere P<br>Rechte. Sie können weit | tere Person | ten berechtigen so | gen und bestenende Ber<br>owie Berechtigungen verg | echtigungen bearbeiten oder i<br>geben und löschen. Sie dürfer | Services aktiv | vieren und deaktivieren sowie in der ( | ount werden unter Meine Berechtigu<br>Online-Prüfungsanmeldung alle Ausz | <u>ingen</u> angezeigt.<br>zubildenden zur Prüfung | j anmelden. |
| Pretext-File         216       EMai       Nadmane       Vomane       Beschgung       Filma       Anschrit       Bedri         1       Asta@amsberg.lik.de       TESTIHK Amserg       Test       Administor       IHK-Testfirma für Beruf ASTA       Kolgstr. 18, 59821 Amserg       -         1       Ags@amsberg.lik.de       Igges       Igges       Ausbilder       IHK-Testfirma für Beruf ASTA       Kolgstr. 18, 59821 Amserg       Acumann / Kauffau im Einzelhandel Lebensmittel (Gültig von: 01.08.2017   Gültig bis: -)         1       Igges@amsberg.lik.de       Igges       Igges       Ausbilder       IHK-Testfirma für Beruf ASTA       Kolgstr. 18, 59821 Amserg       Verkäufer/ Verkäuferin Lebensmittel (Gültig von: 01.08.2017   Gültig bis: -)         1       Igges@amsberg.lik.de       Igges       Igges       Ausbilder       IHK-Testfirma für Beruf ASTA       Kolgstr. 18, 59821 Amserg       Industrikaufmann/Industrikauffau (Gültig von: 01.08.2017   Gültig bis: -)         1       Igges@amsberg.lik.de       Igges       Igges       Ausbilder       IHK-Testfirma für Beruf ASTA       Kolgstr. 18, 59821 Amserg       Industrikaufmann/Industrikauffau (Gültig von: 01.08.2017   Gültig bis: -)         1       Igges@amsberg.lik.de       Igges       Igges       Ausbilder       IHK-Testfirma für Beruf ASTA       Kolgstr. 18, 59821 Amserg       Industriekauffaunlikusteikauffau (Gültig von: 01.08.2                                                                                                    | release-Filter         2/6       EMail       Nachname       Vorname       Berechtigung       Filma       Arachrift       Beruf       Beruf       Type         1       asta@amsberg.lhk.de       TESTIHK.Amsberg       Test       Administrator       IHK-Testfirma für Beruf ASTA       Königstr. 18, 59821 Amsberg       -        Acadmann / Kauffrau im Einzelhandel Lebensmittel (Gülfig vorn: 01.08.2017   Gülfig bis:-)       Imster State         2       igges@amsberg.lhk.de       Igges       Lisa       Ausbilder       IHK-Testfirma für Beruf ASTA       Königstr. 18, 59821 Amsberg       Kaufmann / Kauffrau im Einzelhandel Lebensmittel (Gülfig vorn: 01.08.2017   Gülfig bis:-)       Imster State         2       igges@amsberg.lhk.de       Igges       Lisa       Ausbilder       IHK-Testfirma für Beruf ASTA       Königstr. 18, 59821 Amsberg       Verkäufer / Verkäuferin Lebensmittel (Gülfig vorn: 01.08.2017   Gülfig bis:-)       Imster State         2       igges@amsberg.lhk.de       Igges       Lisa       Ausbilder       IHK-Testfirma für Beruf ASTA       Königstr. 18, 59821 Amsberg       Industriekaufmann/Industriekauffrau (Gülfig vorn: 01.08.2017   Gülfig bis:-)       Imster State         3       Igges@amsberg.lhk.de       Igges       Lisa       Ausbilder       IHK-Testfirma für Beruf ASTA       Königstr. 18, 59821 Amsberg       Industriekaufmann/Industriekauffrau (Gülfig vorn: 01.08.2012   Gülfig bis:-) <td>Verwalter d</td> <td>ürfen in der Online-Prüfungsan</td> <td>imeldung alle Auszubilde</td> <td>enden zur F</td> <td>Prüfung anmelden</td> <td>. Ausbilder dürfen in der</td> <td>Online-Prüfungsanmeldung nu</td> <td>r eigene Auszu</td> <td>ubildende zur Prüfung anmelden</td> <td></td> <td></td> <td></td>                                                                                                    | Verwalter d     | ürfen in der Online-Prüfungsan | imeldung alle Auszubilde                            | enden zur F | Prüfung anmelden   | . Ausbilder dürfen in der                          | Online-Prüfungsanmeldung nu                                    | r eigene Auszu | ubildende zur Prüfung anmelden         |                                                                          |                                                    |             |
| 2/6       EMail       Nachname       Vormane       Baeechtigung       Firma       Anschrift       Beruf         2/6       Asla@amsberg.ihk.de       TESTIHK Amsberg       Test       Administrator       IHK-Testfirma für Beruf ASTA       Königstr. 18, 59821 Amsberg       -         2/6       igges@amsberg.ihk.de       Igges       Lisa       Ausbilder       IHK-Testfirma für Beruf ASTA       Königstr. 18, 59821 Amsberg       Kufmann / Kauffrau im Einzelhandel Lebensmittel (Gültig vor. 01.08.2017   Gültig bis: -)         2/6       igges@amsberg.ihk.de       Igges       Lisa       Ausbilder       IHK-Testfirma für Beruf ASTA       Königstr. 18, 59821 Amsberg       Verkäuffer/ Verkäufferin Lebensmittel (Gültig vor. 01.08.2017   Gültig bis: -)         2/6       igges@amsberg.ihk.de       Igges       Lisa       Ausbilder       IHK-Testfirma für Beruf ASTA       Königstr. 18, 59821 Amsberg       Industriekauffmann/Industriekauffau (Gültig vor. 01.08.2017   Gültig bis: -)         2/6       igges@amsberg.ihk.de       Igges       Lisa       Ausbilder       IHK-Testfirma für Beruf ASTA       Königstr. 18, 59821 Amsberg       Industriekauffmann/Industriekauffau (Gültig vor. 01.08.2017   Gültig bis: -)         2/6       igges@amsberg.ihk.de       Igges       Lisa       Ausbilder       IHK-Testfirma für Beruf ASTA       Königstr. 18, 59821 Amsberg       Industriekaufmann/Industriekauffau (Gültig vor. 01.08.2018                                                                                                    | 2/8       E-Mail       Nachname       Vomane       Berachtigung       Finma       Anschrift       Beruf       Beruf       Typ         1       asta@amsberg.lhk.de       TESTIHK Amsberg       Test       Administrator       IHK-Testfirma für Beruf ASTA       Königstr. 18, 59821 Amsberg       - Anschrift       Ins         2       igges@amsberg.lhk.de       Igges       Igges       Lisa       Ausbilder       IHK-Testfirma für Beruf ASTA       Königstr. 18, 59821 Amsberg       Kaufmann / Kauffrau im Einzelhandel Lebensmittel (Gültig von: 01.08.2017   Gültig bis: -)       Ins         2       Igges@amsberg.lhk.de       Igges       Isga       Ausbilder       IHK-Testfirma für Beruf ASTA       Königstr. 18, 59821 Amsberg       Kerlmann / Kauffrau im Einzelhandel Lebensmittel (Gültig von: 01.08.2017   Gültig bis: -)       Ins         2       Igges@amsberg.lhk.de       Igges       Isga       Ausbilder       IHK-Testfirma für Beruf ASTA       Königstr. 18, 59821 Amsberg       Verkäufer / Verkäuferin Lebensmittel (Gültig von: 01.08.2017   Gültig bis: -)       Ins         3       Igges@amsberg.lhk.de       Igges       Isga       Ausbilder       IHK-Testfirma für Beruf ASTA       Königstr. 18, 59821 Amsberg       Industriekauffnaun(Gültig von: 01.08.2012   Gültig bis: -)       Ins         3       Igges@amsberg.lhk.de       Igges       Isga       Ausbilder       <                                                                                                    | Freitext-Filter |                                |                                                     |             |                    |                                                    |                                                                |                |                                        |                                                                          |                                                    |             |
| asta@amsberg.ihk.de       TESTIHK Amsberg       Test       Administrator       IHK-Testfirma für Beruf ASTA       Königstr. 18, 59821 Amsberg       -         Igges@amsberg.ihk.de       Igges       Lisa       Ausbilder       IHK-Testfirma für Beruf ASTA       Königstr. 18, 59821 Amsberg       Kaufmann / Kauffrau im Einzelhandel Lebensmittel (Gültig von: 01.08.2017   Gültig bis: -)         Igges@amsberg.ihk.de       Igges       Lisa       Ausbilder       IHK-Testfirma für Beruf ASTA       Königstr. 18, 59821 Amsberg       Verkäuffer / Verkäuferin Lebensmittel (Gültig von: 01.08.2017   Gültig bis: -)         Igges@amsberg.ihk.de       Igges       Lisa       Ausbilder       IHK-Testfirma für Beruf ASTA       Königstr. 18, 59821 Amsberg       Industriekauffmann/Industriekauffrau (Gültig von: 01.08.2017   Gültig bis: -)         Igges@amsberg.ihk.de       Igges       Lisa       Ausbilder       IHK-Testfirma für Beruf ASTA       Königstr. 18, 59821 Amsberg       Industriekauffraun/Industriekauffrau (Gültig von: 01.08.2017   Gültig bis: -)         Igges@amsberg.ihk.de       Igges       Lisa       Ausbilder       IHK-Testfirma für Beruf ASTA       Königstr. 18, 59821 Amsberg       Zerspanungsmechaniker/-in (Gültig von: 01.08.2018   Gültig bis: -)         Igges@amsberg.ihk.de       Igges       Lisa       Ausbilder       IHK-Testfirma für Beruf ASTA       Königstr. 18, 59821 Amsberg       Zerspanungsmechaniker/-in (Gültig von: 01.08.2018   Gültig bis: -)                                                                                                    | asta@amsberg.lhk.de       TESTIHK Amsberg       Test       Administrator       IHK-Testfirma für Beruf ASTA       Königstr. 18, 59821 Amsberg       -       Ins         Igges@amsberg.lhk.de       Igges       Igges@amsberg.lhk.de       Igges       Lisa       Ausbilder       IHK-Testfirma für Beruf ASTA       Königstr. 18, 59821 Amsberg       Kaufmann / Kauffrau im Einzelhandel Lebensmittel (Gültig von: 01.08.2017   Gültig bis: -)       Ins         Igges@amsberg.lhk.de       Igges       Lisa       Ausbilder       IHK-Testfirma für Beruf ASTA       Königstr. 18, 59821 Amsberg       Verkäufer / Verkäuferin Lebensmittel (Gültig von: 01.08.2017   Gültig bis: -)       Ins         Igges@amsberg.lhk.de       Igges       Lisa       Ausbilder       IHK-Testfirma für Beruf ASTA       Königstr. 18, 59821 Amsberg       Verkäufer / Verkäuferin Lebensmittel (Gültig von: 01.08.2017   Gültig bis: -)       Ins         Igges@amsberg.lhk.de       Igges       Lisa       Ausbilder       IHK-Testfirma für Beruf ASTA       Königstr. 18, 59821 Amsberg       Industriekauffrau (Gültig von: 01.08.2012   Gültig bis: -)       Ins         Igges@amsberg.lhk.de       Igges       Lisa       Ausbilder       IHK-Testfirma für Beruf ASTA       Königstr. 18, 59821 Amsberg       Industriekauffrau (Gültig von: 01.08.2018   Gültig bis: -)       Ins         Igges@amsberg.lhk.de       Igges       Lisa       Ausbilder       IHK-Testfirma für Beruf A                                                                                                    | 2/6             | E-Mail                         | Nachname                                            | Vorname     | Berechtigung       | Firma                                              | Anschrift                                                      |                | Beruf                                  |                                                                          |                                                    | Тур         |
| Igges@ansberg.lhk.de       Igges       Lisa       Ausbilder       IHK-Testfirma für Beruf ASTA       Königstr. 18, 59821 Amsberg       Kaufmann / Kauffau im Einzelhandel Lebensmittel (Gültig von: 01.08.2017   Gültig bis:-)         Igges@ansberg.lhk.de       Igges       Lisa       Ausbilder       IHK-Testfirma für Beruf ASTA       Königstr. 18, 59821 Amsberg       Verkäufer / Verkäuferin Lebensmittel (Gültig von: 01.08.2017   Gültig bis:-)         Igges@ansberg.lhk.de       Igges       Lisa       Ausbilder       IHK-Testfirma für Beruf ASTA       Königstr. 18, 59821 Amsberg       Verkäufer / Verkäufer in Lebensmittel (Gültig von: 01.08.2017   Gültig bis:-)         Igges@ansberg.lhk.de       Igges       Lisa       Ausbilder       IHK-Testfirma für Beruf ASTA       Königstr. 18, 59821 Amsberg       Industriekaufmann/Industriekauffau (Gültig von: 01.08.2002   Gültig bis:-)         Igges@ansberg.lhk.de       Igges       Lisa       Ausbilder       IHK-Testfirma für Beruf ASTA       Königstr. 18, 59821 Amsberg       Zerspanungsmechaniker/-in (Gültig von: 01.08.2002   Gültig bis:-)         Igges@ansberg.lhk.de       Igges       Lisa       Ausbilder       IHK-Testfirma für Beruf ASTA       Königstr. 18, 59821 Amsberg       Zerspanungsmechaniker/-in (Gültig von: 01.08.2018   Gültig bis:-)         Igges@ansberg.lhk.de       Igges       Lisa       Ausbilder       IHK-Testfirma für Beruf ASTA       Königstr. 18, 59821 Amsberg       Zerspanungsmechaniker/-in (Gültig von:                                                                                                    | Igges@amsberg.ihk.de       Igges       Lisa       Ausbilder       IHK-Testfirma für Beruf ASTA       Königstr. 18, 59821 Amsberg       Kaufmann / Kauffrau im Einzelhandel Lebensmittel (Gültig von: 01.08.2017   Gültig bis:-)       Instrumenter in the state of the state of the                                                                                                    |                 | asta@arnsberg.ihk.de           | TESTIHK Amsberg                                     | Test        | Administrator      | IHK-Testfirma für Beru                             | ıf ASTA Königstr. 18, 598                                      | 21 Arnsberg    |                                        |                                                                          |                                                    | Institutio  |
| Igges@amsberg.lhk.de       Igges       Lisa       Ausbilder       IHK-Testfirma für Beruf ASTA       Königstr. 18. 59821 Amsberg       Verkäufer / Verkäuferin Lebensmittel (Gültig von: 01.08.2017   Gültig bis:-)         Images@amsberg.lhk.de       Igges       Lisa       Ausbilder       IHK-Testfirma für Beruf ASTA       Königstr. 18. 59821 Amsberg       Industriekaufmann/Industriekauffrau (Gültig von: 01.08.2017   Gültig bis:-)         Images@amsberg.lhk.de       Igges       Lisa       Ausbilder       IHK-Testfirma für Beruf ASTA       Königstr. 18. 59821 Amsberg       Zerspanungsmechaniker/in (Gültig von: 01.08.2018   Gültig bis:-)         Images@amsberg.lhk.de       Igges       Lisa       Ausbilder       IHK-Testfirma für Beruf ASTA       Königstr. 18. 59821 Amsberg       Zerspanungsmechaniker/in (Gültig von: 01.08.2018   Gültig bis:-)         Images@amsberg.lhk.de       Igges       Lisa       Ausbilder       IHK-Testfirma für Beruf ASTA       Königstr. 18. 59821 Amsberg       Zerspanungsmechaniker/in (Gültig von: 01.08.2018   Gültig bis:-)         Images@amsberg.lhk.de       Igges       Lisa       Ausbilder       IHK-Testfirma für Beruf ASTA       Königstr. 18. 59821 Amsberg       Zerspanungsmechaniker/in (Gültig von: 01.08.2018   Gültig bis:-)         Images@amsberg.lhk.de       Igges       Lisa       Ausbilder       IHK-Testfirma für Beruf ASTA       Königstr. 18. 59821 Amsberg       Kaufmann / Kauffrau für Büromanagement (Gültig von: 01.08.2014   Gült                                                                                                    | Igges@amsberg.ihk.de       Igges       Lisa       Ausbilder       IHK-Testfirma für Beruf ASTA       Königstr. 18, 59821 Amsberg       Verkäufer / Verkäuferin Lebensmittel (Gültig von: 01.08.2017   Gültig bis: -)       Inst         Igges@amsberg.ihk.de       Igges       Lisa       Ausbilder       IHK-Testfirma für Beruf ASTA       Königstr. 18, 59821 Amsberg       Industriekauffrau (Gültig von: 01.08.2017   Gültig bis: -)       Inst         Igges@amsberg.ihk.de       Igges       Lisa       Ausbilder       IHK-Testfirma für Beruf ASTA       Königstr. 18, 59821 Amsberg       Industriekauffrau (Gültig von: 01.08.2018   Gültig bis: -)       Inst         Igges@amsberg.ihk.de       Igges       Lisa       Ausbilder       IHK-Testfirma für Beruf ASTA       Königstr. 18, 59821 Amsberg       Zerspanungsmechaniker/-in (Gültig von: 01.08.2018   Gültig bis: -)       Inst                                                                                                    | ~               | igges@arnsberg.ihk.de          | Igges                                               | Lisa        | Ausbilder          | IHK-Testfirma für Ber                              | uf ASTA Königstr. 18, 598                                      | 21 Arnsberg    | Kaufmann / Kauffrau im Einzelha        | ndel Lebensmittel (Gültig von: 01.08                                     | .2017   Gültig bis: -)                             | Institutio  |
| igges@ansberg.ihk.de       igges       isges@ansberg.ihk.de       igges@ansberg.ihk.de       igges@ansberg.                                                                                                    | igges@arnsberg.ihk.de       Igges       Lisa       Ausbilder       IHK-Testfirma für Beruf ASTA       Königstr. 18, 59821 Amsberg       Industriekauffrau (Gültig von: 01.08.2002   Gültig bis:-)       Instrumenter in Gültig von: 01.08.2002   Gültig bis:-)         igges@arnsberg.ihk.de       Igges       Lisa       Ausbilder       IHK-Testfirma für Beruf ASTA       Königstr. 18, 59821 Amsberg       Zerspanungsmechaniker/in (Gültig von: 01.08.2018   Gültig bis:-)       Instrumenter in Gültig von: 01.08.2018   Gültig bis:-)       Instrumenter in Gültig von: 01.08.2018   Gültig bis:-)                                                                                                    | <b>~</b>        | igges@amsberg.ihk.de           | Igges                                               | Lisa        | Ausbilder          | IHK-Testfirma für Ber                              | uf ASTA Königstr. 18, 598                                      | 21 Arnsberg    | Verkäufer / Verkäuferin Lebensm        | ittel (Gültig von: 01.08.2017   Gültig I                                 | bis: -)                                            | Institutio  |
| igge@ansberg.lhk.de       igges       Lisa       Ausbilder       IHK-Testfirma für Beruf ASTA       Königstr. 18, 59821 Amsberg       Zerspanungsmechaniker/in (Gültig von: 01.08.2018   Gültig bis: -)         igges@ansberg.lhk.de       igges       Lisa       Ausbilder       IHK-Testfirma für Beruf ASTA       Königstr. 18, 59821 Amsberg       Zerspanungsmechaniker/in (Gültig von: 01.08.2018   Gültig bis: -)                                                                                                    | igges@amsberg.ihk.de       lgges       Lisa       Ausbilder       IHK-Testfirma für Beruf ASTA       Königstr. 18, 59821 Amsberg       Zerspanungsmechaniker/-in (Gültig vor: 01.08.2018   Gültig bis: -)       Instruction                                                                                                    |                 | igges@amsberg.ihk.de           | Igges                                               | Lisa        | Ausbilder          | IHK-Testfirma für Beru                             | uf ASTA Königstr. 18, 598                                      | 21 Arnsberg    | Industriekaufmann/Industriekauff       | rau (Gültig von: 01.08.2002   Gültig k                                   | bis: -)                                            | Institutio  |
| ☐ jgges@amsberg.ihk.de jgges Lisa Ausbilder IHK-Testfirma für Beruf ASTA Königstr. 18, 59821 Amsberg Kaufmann / Kauffrau für Büromanagement (Gültig von: 01.08.2014   Gültig bis: -)                                                                                                    |                                                                                                    |                 | igges@amsberg.ihk.de           | Igges                                               | Lisa        | Ausbilder          | IHK-Testfirma für Beru                             | uf ASTA Königstr. 18, 598                                      | 21 Arnsberg    | Zerspanungsmechaniker/-in (Gül         | tig von: 01.08.2018   Gültig bis: -)                                     |                                                    | Institutio  |
|                                                                                                    | Lisa Ausbilder IHK-Testfirma für Beruf ASTA Königstr. 18, 59821 Amsberg INK de Igges (2014) (3010) (3010) (                              |                 | igges@amsberg.ihk.de           | Igges                                               | Lisa        | Ausbilder          | IHK-Testfirma für Beru                             | uf ASTA Königstr. 18, 598                                      | 21 Arnsberg    | Kaufmann / Kauffrau für Büromar        | nagement (Gültig von: 01.08.2014   0                                     | Gültig bis: -)                                     | Institutio  |
| Alle selektieren                                                                                                    | Alle selektieren                                                                                                    |                 | Alle selektieren               |                                                     |             |                    |                                                    |                                                                |                |                                        |                                                                          |                                                    |             |

Berechtigung entziehen

Um eine Berechtigung zu entziehen, klicken Sie auf einen der Einträge. Die Zeile wird dann markiert. Sie können beliebig viele Zeilen markieren. Anschließend klicken Sie unten rechts auf den Button "Berechtigung entziehen". Die Anwendung lädt einen kurzen Augenblick und es erscheint oben rechts eine Erfolgsmeldung:

| <ul> <li>Berechtigungen wurden erfolgreich gelöscht.</li> </ul> |  |  |  |
|-----------------------------------------------------------------|--|--|--|
|                                                                 |  |  |  |

## **Meine Berechtigungen**

Über die Kachel "Meine Berechtigungen" sehen Sie alle Berechtigungen, die Ihnen zugeordnet sind. Welche Firmen hier angezeigt werden ist abhängig von Ihrer Rolle. Es werden grundsätzlich nur Betriebe angezeigt, die Ausbildungsberufe anbieten.

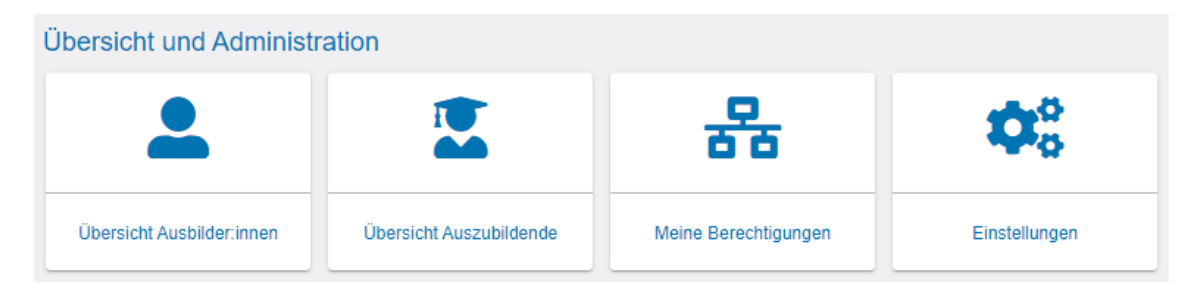

#### Meine Berechtigungen

Sie sind für die folgende Ausbildungsstätte als Administrator eingeloggt:

IHK-Testfirma für Beruf ASTA Königstr. 18 59821 Arnsberg

#### **Rolle Administrator oder Verwalter**

Sind Sie Administrator oder Verwalter und dem Firmentyp Hauptsitz zugeordnet, sehen Sie nicht nur den Hauptsitz, sondern auch alle Zweigstellen und Betriebsstätten. Sind Sie nur einem Betrieb zugeordnet, wird Ihnen auch ausschließlich dieser angezeigt.

Sofern Sie Hauptsitze und/oder Zweigstellen in weiteren Kammerbezirken haben und diese Kammern auch das Asta-Infocenter einsetzen, werden Ihnen auch diese Betriebe mit ihren vorhandenen Firmenstrukturen (Zweigstellen und Betriebsstätten) angezeigt.

#### **Rolle Ausbilder**

Sind Sie als Ausbilder angemeldet, werden Ihnen alle Betriebe angezeigt, die Ihnen persönlich als Ausbilder zugeordnet sind. Es können auch mehrere unterschiedliche Betriebe angezeigt werden.

#### Meine Berechtigungen um weitere Betriebe ergänzen

Um mit einem Account mehrere Betriebsstätten zu administrieren (z. B. bei Filialstrukturen), muss dieser eine Account mit den jeweiligen Betrieben über weitere Aktivierungscodes verknüpft werden.

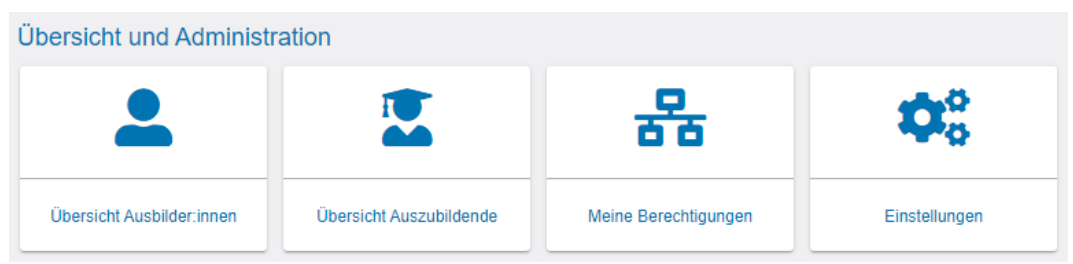

Dafür melden Sie sich einfach mit ihrem bestehenden Account im Asta-Infocenter an, öffnen dort die Einstellungen und klicken auf den Reiter "Berechtigungen vergeben". Wählen Sie nun "Weiteren Aktivierungscode eingeben" aus.

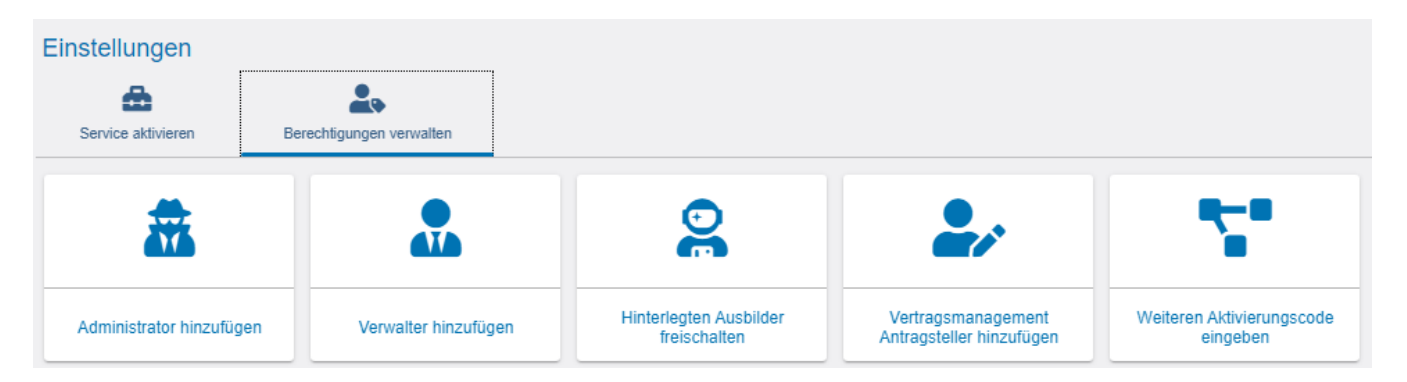

In der dann erscheinenden Maske geben Sie die geforderten Daten ein. Ihrem Account wird daraufhin die weitere Berechtigung vergeben.

Ansprechpartner: Lisa Igges <sup>C</sup> 02931 878 -118 @ <u>igges@arnsberg.ihk.de</u>

## Übersicht Auszubildende

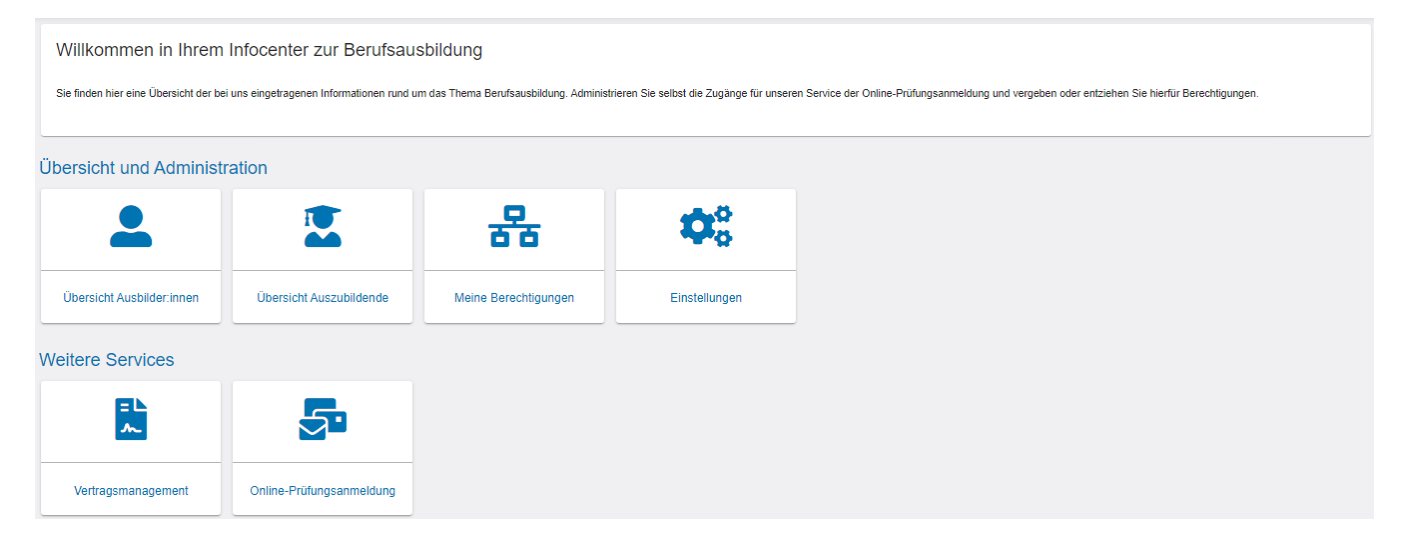

Hier sehen Sie die wichtigsten Daten der Auszubildenden in Ihrem Unternehmen entsprechend Ihrer vorbelegten Rolle im Unternehmen:

- Haben Sie die Rolle Administrator oder Verwalter und sind dem Firmentyp Hauptsitz zugeordnet, können Sie die Auszubildenden sämtlicher Zweigstellen und Betriebsstätten einsehen.
- Sind Sie dem Firmentyp Betriebsstätte zugeordnet, können Sie nur die Auszubildenden der Betriebsstätte einsehen.
- Mit der Rolle Ausbilder können Sie sich alle Auszubildenden anzeigen lassen, die Ihnen persönlich zugeteilt sind.

Wichtig: Es werden nur Daten von Auszubildenden mit aktivem Ausbildungsvertrag angezeigt!

Folgende Daten der Auszubildenden werden angezeigt:

- Vorname, Nachname
- Identnummer
- Geburtsdatum
- Ausbildungsberuf
- Ausbildungsstätte
- Ausbilder
- Vertragslaufzeit
- Nächster Prüfungstermin
- Prüfungsstand zur Prüfung

Ansprechpartner: Lisa Igges <sup>6</sup> 02931 878 -118 @igges@arnsberg.ihk.de

#### Filtermöglichkeiten

Die Anwendung bietet diverse Filteroptionen. Bitte füllen Sie zur Nutzung des Filters die gewünschten Felder aus und klicken anschließend auf den Button "Filtern". Durch einen Klick auf den Drei-Punkte-Button unten rechts können Sie den Filter wieder zurücksetzen.

| Ubersicht Ihrer Auszubilde                                                                                           | enden                                                                      |                                          |                                       |                                |                               |                                |                       |
|----------------------------------------------------------------------------------------------------|----------------------------------------------------------------------------|------------------------------------------|---------------------------------------|--------------------------------|-------------------------------|--------------------------------|-----------------------|
| Hier finden Sie eine Übersicht der bei un<br>gegebenenfalls den <u>IHK-Finder.</u><br>Treffer werden erst nach dem K | s eingetragenen Auszubildenden mit allgeme<br>lick auf "Suchen" angezeigt. | inen Informationen zum Vertrag. Über die | Suche können Sie die Übersicht eingre | nzen. Sollten Sie falsche oder | r fehlende Angaben feststelle | n, kontaktieren Sie bitte Ihre | IHK. Nutzen Sie dafür |
| Suche<br>Ausbildungsstätte                                                                                           |                                                                            |                                          |                                       |                                |                               |                                |                       |
| Prüfungsjahr<br>Prüfungsjahr eintragen                                                                               | Prüfungstermin                                                             | Vertragslaufzeit                         | Beginn                                | Vertragslaufzeit Ende          |                               | Im Infocenter registriert      |                       |
| Ausbilder                                                                                                    |                                                                            | Beruf                                    |                                       | Prüfung                        | sstand                        |                                |                       |
|                                                                                                    |                                                                            |                                          |                                       |                                |                               |                                | Y Suchen              |

**a. Filterung nach Ausbildungsstätte** Die Auswahl der Ausbildungsstätten steht nur Admins und Verwaltern zur Verfügung, die einem Hauptsitz zugeordnet sind, der weitere Zweigstellen oder Betriebsstätten aufweist. Haben Sie die Rolle Ausbilder, steht Ihnen die Auswahl der Ausbildungsstätten nur zur Verfügung, wenn Sie in mehreren Ausbildungsbetrieben aktive Ausbildungsverhältnisse betreuen.

**b. Filterung nach Prüfungstermin/-jahr** Mittels dieser beiden Filter können Auszubildende bezogen auf die eingestellte Prüfung angezeigt werden. Der Prüfungstermin besteht aus den jeweiligen Zeiträumen wie z.B. Frühjahr oder Sommer. Das Prüfungsjahr ist selbsterklärend. Zur Auswahl stehen nur Termine und Jahre, zu denen es generell Treffer gibt.

**c. Filterung nach "Im Infocenter registriert"** Mit diesem Filter kann nach Auszubildenden selektiert werden, die sich bereits im Azubi- Infocenter der IHK registriert haben oder noch nicht registriert haben.

Registrierungsstatus: 🏖 Registrierungsstatus: 上

Für die Online-Anmeldung zum Prüfungstermin ist die Registrierung der Auszubildenden im Azubi-Infocenter zwingend erforderlich.

**d. Filterung nach Ausbilder** Die Übersicht über die Auszubildenden kann nach dem zuständigen Ausbilder bzw. der zuständigen Ausbilderin aus dem Ausbildungsvertrag eingeschränkt werden. Haben Sie die Rolle Ausbilder, gibt es hier keine Auswahl.

**e. Filterung nach Ausbildungsberuf** Die Übersicht über die Auszubildenden kann nach dem Ausbildungsberuf eingeschränkt werden. Zur Auswahl stehen alle Berufe, für die aktive Ausbildungsverträge vorliegen. Haben Sie die Rolle Ausbilder, so werden nur die Berufe angezeigt, die Sie ausbilden dürfen und zu denen es aktive Ausbildungsverträge gibt.

f. Filterung nach Vertragslaufzeit Die Übersicht über die Auszubildenden kann nach Vertragslaufzeiten eingeschränkt werden. Bitte wählen Sie dazu ein Anfangs- und ein Enddatum aus. Es wird nach allen Verträgen innerhalb des ausgewählten Intervalls gesucht. Wird lediglich ein Anfangs-oder Enddatum ausgewählt, wird explizit nach Verträgen mit diesem Anfangs- bzw. Enddatum gesucht.

Ansprechpartner: Lisa Igges \$ 02931 878 -118 @ igges@arnsberg.ihk.de